## \* Ejercicios de Lliurex

- 1. Abre una carpeta de archivos y modifica la vista de los archivos y carpetas a modo iconos, amplia el tamaño de los iconos y haz que bajo de cada icono aparezca la siguiente información: tamaño, fecha de modificación y tipo.
- 2. Crea una carpeta. Abre OpenOffice Writer y crea un fichero con cualquier texto. Cierra el archivo. Ve a la carpeta y elimina el archivo. Ve a la papelera y recupera el archivo.
- *3.* Cambia el salvapantallas y sus propiedades. Selecciona: *Activar después de 10 minutos y Clicar después de 15 minutos*
- 4. Haz que el ordenador pase a modo de espera pasados 20 minutos sin actividad y que suspenda la sesión pasados 60 minutos, y que se apague automáticamente. pasados 120 minutos.
- 5. Cambia la configuración del teclado para que las pulsaciones de teclas no se repitan cuando la tecla se mantenga pulsada.
- 6. Bloquea la pantalla para forzar un descanso de escritura, la pantalla se bloqueará pasados 70 minutos de trabajo y que el tiempo de descanso para volver a trabajar será de 5 minutos. También vamos a activarás que se permita posponer los descansos para más tarde.
- 7. Selecciona los archivos para ver los iconos a un tamaño del 75%.
- 8. Práctica de Nautilus:
  - a) Selecciona tres carpetas del disco duro. Deselecciónalas.
  - b) Selecciona una carpeta y un fichero del disco duro. Deselecciónalos.
  - c) Selecciona dos carpetas y un fichero del disco duro. Deselecciónalos.
  - d) Selecciona dos carpetas y dos ficheros del disco duro. Deselecciónalos.
  - e) Abre una carpeta que contengan ficheros y selecciona algunos ficheros no contiguos. Deselecciónalos.
  - f) Abre una carpeta que contengan ficheros y selecciona algunos ficheros contiguos.
    Deselecciónalos.

9. Crea la siguiente estructura de carpetas:

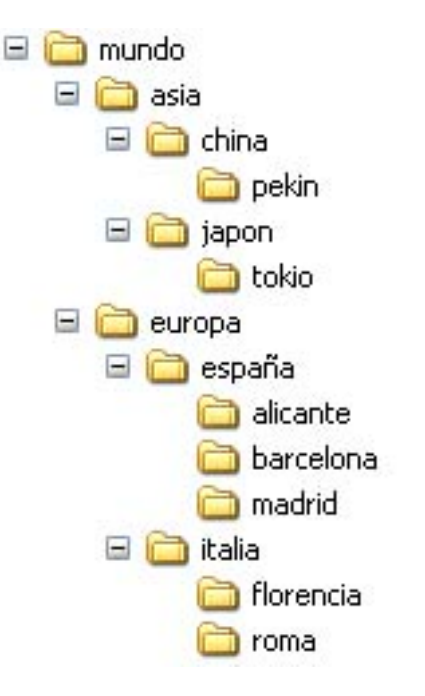

Crea el siguiente documento utilizando OpenOffice Writer. La fotografía la podrás encontrar en la carpeta compartida ejer-lliurex. Tipo de letra: tahoma, tamaño: 11, tamaño de la fotografía: 30%. Guarda el documento con el nombre capital, dentro de la carpeta Alicante.

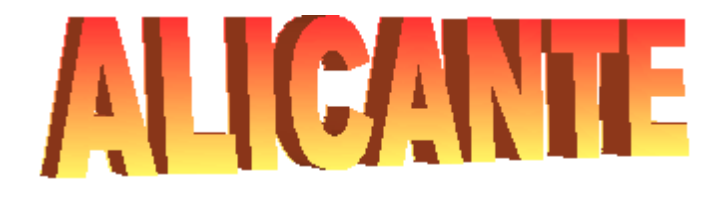

**Alicante** (antigua *Lucentum*), ciudad del sureste de España, ubicada en la Comunidad Valenciana, capital de la provincia de Alicante y puerto del mar Mediterráneo. Situada en una llanura litoral, es el centro comercial de los productos agrícolas de la fértil región circundante donde se cultivan aceitunas, naranjas y arroz, así como un importante centro industrial basado en la

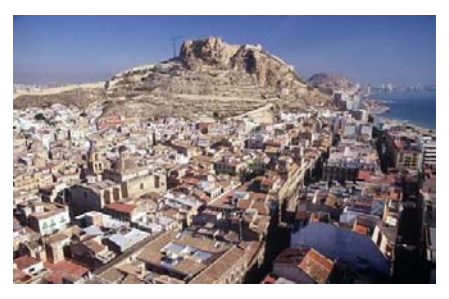

elaboración de turrones, conservas, productos químicos, aluminio, construcción de motores y cerámica.

11. Crea el siguiente documento utilizando OpenOffice Writer. El título realízalo utilizando Fontwork. Tipo de letra: arial, tamaño 11. Guarda el documento con el nombre **capital**, dentro de la carpeta **pekin**.

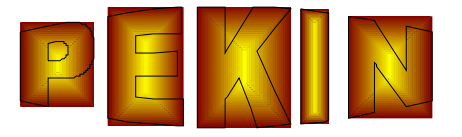

**Pekín**, ciudad y capital de China, situada a 110 km al noroeste del golfo de Bohai, al norte de China. La ciudad está rodeada por la provincia de Hebei, aunque constituye una municipalidad autónoma de 16.808 km2 de superficie.

Crea el siguiente documento utilizando OpenOffice Writer. La fotografía la podrás encontrar en la carpeta compartida ejer-lliurex. Tipo de letra: courier new, tamaño: 9. Fotografía Roma: 40%, Coliseo: 20%, Fontana Trevi: 20% y Plaza de España: 20%. Tabla: tipo de letra: arial, tamaño 14 Guarda el documento con el nombre capital, dentro de la carpeta Roma

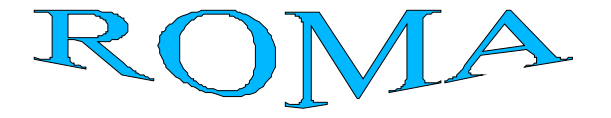

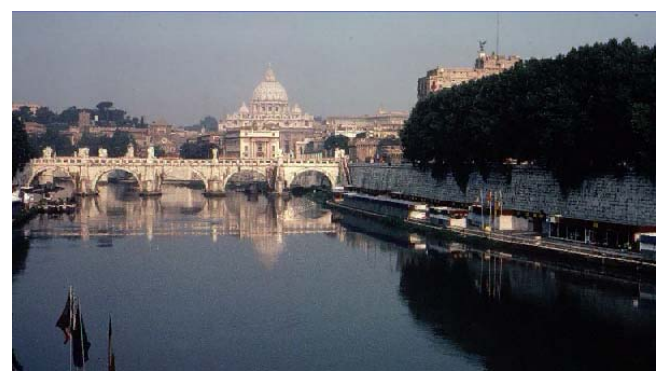

Roma, ciudad y capital tanto de Italia como de la región del Lacio y de la provincia de Roma, situada junto al río Tíber, en la parte central del país cerca del mar Tirreno. La Ciudad del Vaticano, ubicada en su mayor parte en el interior de Roma, es la sede del papado de la Iglesia católica, reconocido como estado independiente por el gobierno italiano en

el año 1929 por los Pactos de Letrán.

| PUNTOS DE INTERÉS |             |  |
|-------------------|-------------|--|
| Coliseo           | Siglo I     |  |
| Fontana de Trevi  | Siglo XVIII |  |
| Plaza de España   | Siglo XVIII |  |

 Crea la bandera de Japón utilizando OpenOffice Draw. Recuerda que para crear un círculo perfecto tienes que mantener mayúsculas pulsada. Tipo de letra: arial black, tamaño: 20. Guarda la imagen con el nombre **Bandera**, dentro de la carpeta **Pekín**.

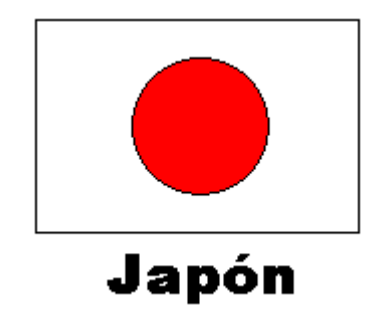